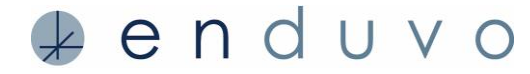

The following terms are used throughout the Enduvo platform. We recommend reviewing these terms before getting started creating and learning in Enduvo.

| TERM                         | DEFINITION                                                                                                    |  |
|------------------------------|----------------------------------------------------------------------------------------------------|--|
| Experience                   | Also called a lesson, course, or simple lesson is the immersive content that someone creates and shares for users to consume.                                                                                                    |  |
| Users                        | Users are creators as well as sometimes, and they are called instructors and learners.                                                                                                    |  |
| Creator/instructor           | Users who produce immersive experiences also called lessons and courses.                                                                                                    |  |
| Learner/student              | Users that experience immersive content in Enduvo                                                                                                    |  |
| Workspace Admin              | Users who manage the permissions for a workspace and its users, including adding and removing users, defining a user's role, and determining what experiences/content is published to the workspace.                                                                      |  |
| Workspace                    | A repository of content where users enroll, publish, store, and select content<br>to experience In Enduvo. Workspaces can be public or private. Everyone who<br>has access to Enduvo can use a public workspace. Private workspaces are<br>accessible by invitation.      |  |
| Learning objective           | Bite-sized learning topic recorded in 5-minutes or less; lessons are made up of a series of learning objectives.                                                                                                    |  |
| Lesson                       | Immersive experiences that are created and experienced in Enduvo. Lessons are made up of one or more learning objectives.                                                                                                    |  |
| Course                       | A lesson or series of lessons that are published to a workspace.                                                                                                    |  |
| Simple Lesson                | Experiences you create without any learning objectives or assessments.                                                                                                    |  |
| Assessment                   | A multiple-choice question that creators use to test a learner's understanding of the course content.                                                                                                    |  |
| Asset                        | Two-dimensional files such as photos, documents, or videos,<br>and 3D models that you incorporate in lessons to make them more<br>engaging and interactive.                                                                                                    |  |
| Publish                      | What users do when they are ready to share their content to a specific workspace.                                                                                                    |  |
| Virtual/virtual<br>classroom | The immersive learning space/environment within Enduvo.                                                                                                    |  |
| Lesson Board                 | A virtual board that allows users to select the content they want to experience.<br>On the lesson board will be the name of the lessons in the Course, the title of<br>each learning objective associated with the lesson, and any assessment<br>questions, if available. |  |
| Environment                  | The scene learners select before experiencing a lesson in Enduvo.                                                                                                    |  |

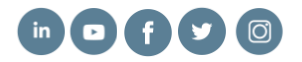

## Getting Started I Terminology & Definitions

Below we highlight tools that are available for enhancing your experience creating and learning in Enduvo.

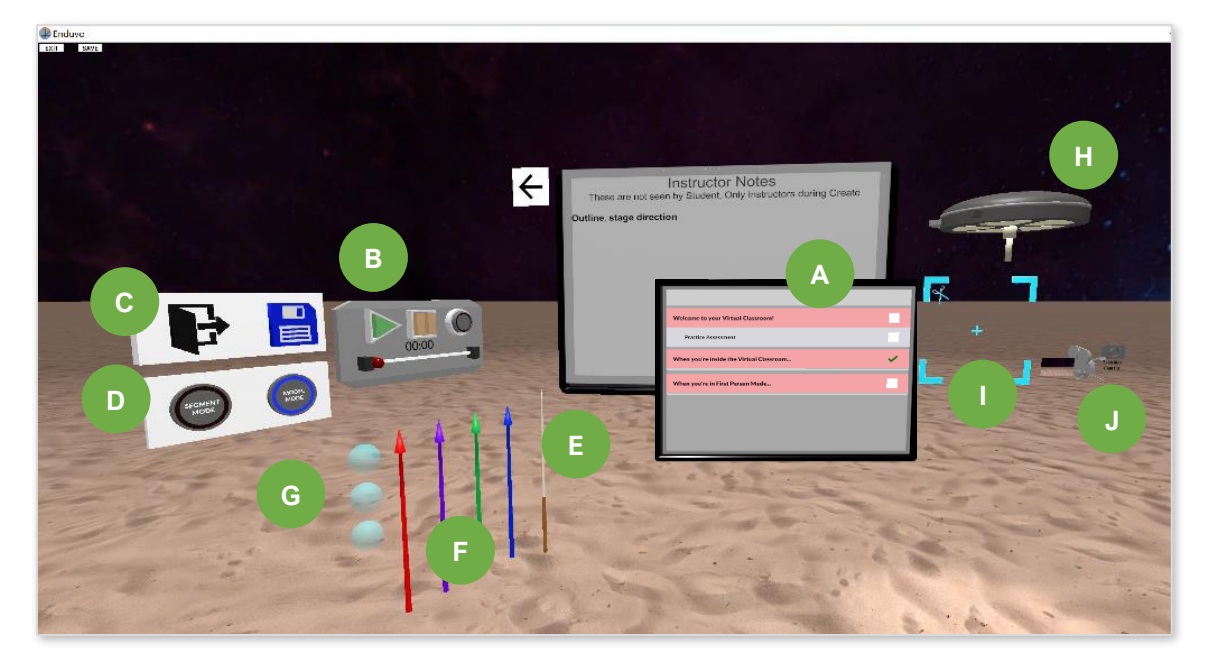

| LETTER | ITEM                                                         | DEFINITION/USE                                                                                                    |
|--------|--------------------------------------------------------------|----------------------------------------------------------------------------------------------------|
| Α      | Lesson Board or Topic<br>Board/<br>Instructor Notes<br>Board | The virtual board in the Enduvo virtual classroom allows users to select the content they want to experience. In creation mode, the board shows the instructor notes. |
| В      | Record/<br>Playback Panel                                    | Contains the recording, play, and pause buttons as well as a slider/scrubber bar to rewind and fast forward an experience.                                            |
| С      | Save/Exit Panel                                              | Contains the exit and save buttons.                                                                                                    |
| D      | Model/Segment<br>Mode Panel                                  | Contains the buttons to enable segment mode<br>for taking apart models, and model mode for snapping the layers<br>back together.                                      |
| E      | Pointer                                                      | Enables creators to call attention to assets or part of an asset during a lesson.                                                                                     |
| F      | Arrows                                                       | Calls attention to assets during an experience; also used to select assessment answers.                                                                               |
| G      | Spheres                                                      | Provides an additional tool to highlight assets.                                                                                                    |
| Н      | Light                                                        | Highlights an asset in the Enduvo virtual classroom.                                                                                                    |
| I      | Cut Plane                                                    | Enables you to view each layer of a 3D model (models must have layers to use the cut plane).                                                                          |
| J      | Camera                                                       | Allows you to snap a picture or record a video when creating and learning in Enduvo.                                                                                  |

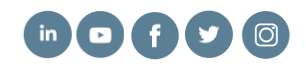

🚽 e n d u v o